# LE DÉCLIC DU CLUB

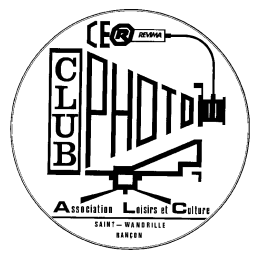

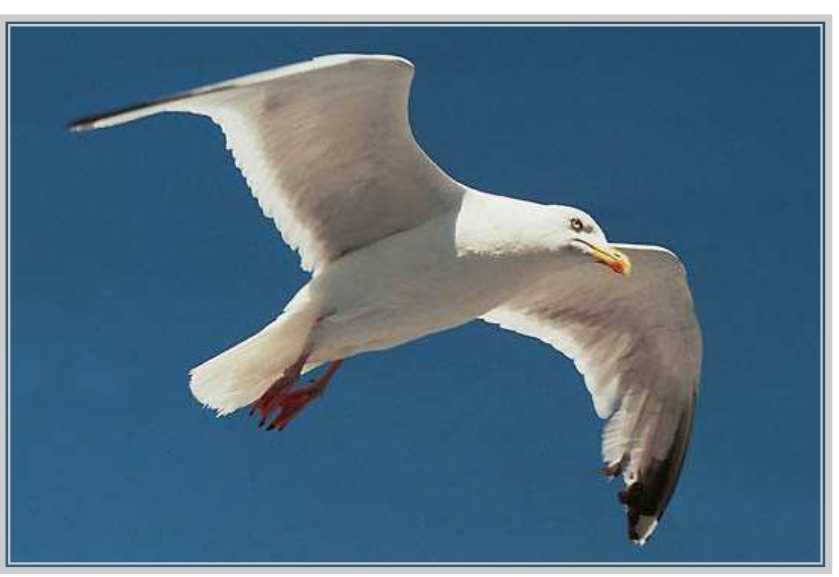

Photo: Jean-Paul Lecointre

### Programme du mois

#### Mercredi 12 Novembre

Fonctions d'un appareil photo numérique. « balance des blancs, photos RAW ou JPEG. »

#### Mercredi 26 Novembre

Présentation d'une photo

sur passe partout.

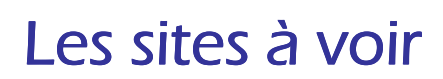

http://www.parlonsphoto.com/index.html

http://www.galerie-photo.com/

## Astuce

Retoucher une photo ou une image scannée afin de lui redonner la pêche

Pensez à m'envoyer une photo à l'adresse suivante « jeanpaul.lie@orange.fr » pour la première page du DECLIC DU CLUB merci.

Il est parfois nécessaire de retoucher une photo ou une image scannée afin de lui redonner la pêche et lui rendre sa dimension originelle.

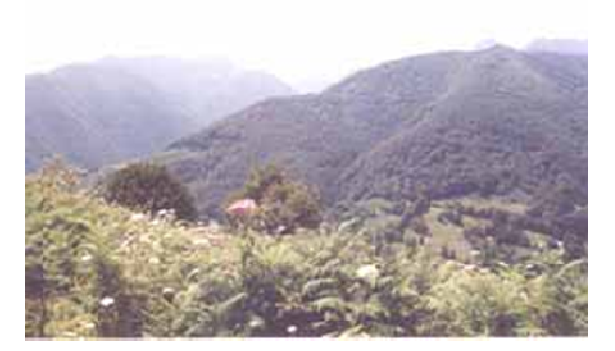

Avant

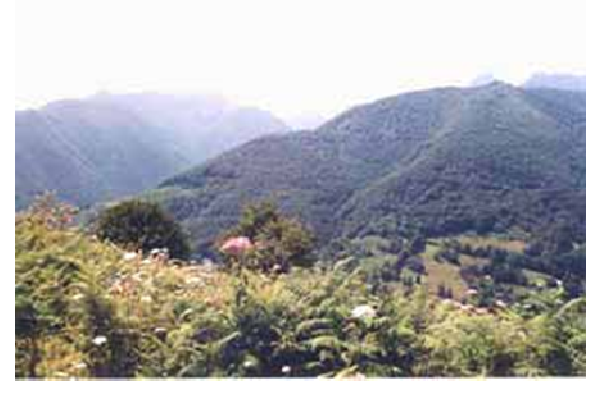

Après

Pour ce faire, trois clics vous permettront d'obtenir rapidement ce résultat. Tout d'abord il faut renforcer le contraste de cette image

- Changez les niveaux de l'image (*Image / Réglages / Niveaux* (Ctrl+L)) en utilisant les curseurs sous le graphe ou en cliquant sur auto.

Vous pouvez aussi utiliser les réglages des niveaux de sortie pour obtenir le résultat désiré.

Pour cette image, j'ai utilisé un réglage automatique des niveaux et j'ai modifié les niveaux de sortie. Vérifiez que la case *Aperçu* est cochée pour visualiser vos réglages sur l'image.

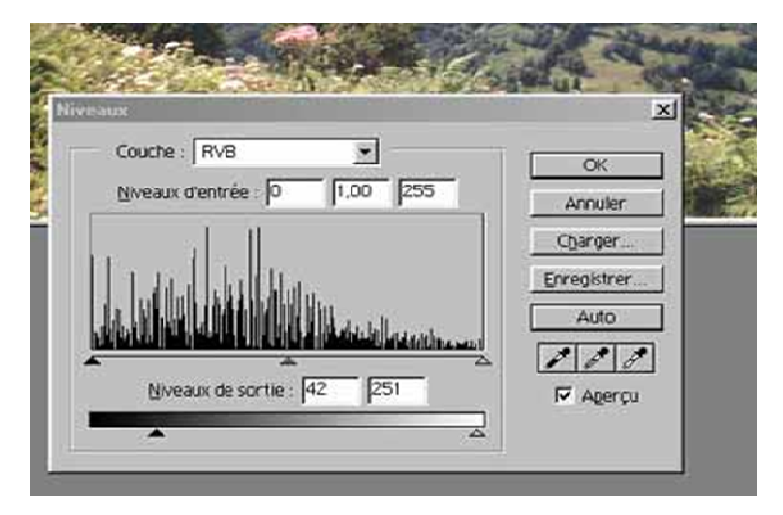

Vous pouvez ensuite jouer sur la teinte de l'image

Sélectionnez Image / Réglages / Teinte/Saturation (Ctrl+U).
Changez la teinte entre -5 et +5 à votre goût et saturez l'image à environ 20.
Vérifiez que la case Aperçu est cochée pour visualiser vos réglages sur l'image.

| M | odifier :   Global | OK          |
|---|--------------------|-------------|
|   | Teinte : -5        | Annuler     |
|   | Saturation : 20    | Charger     |
|   | Lyminosité : 0     | Enregistrer |
|   | -                  | F Redéfinir |
|   | 1                  | Aperçu      |

Dernier point : faire ressortir les détails

- Sélectionnez Filtre / Renforcement /Accentuation

Laissez toujours le seuil à 0, le rayon du filtre à 1 pixel, et fixez le gain à votre convenance.
Attention de ne pas fixer le gain trop haut au risque d'obtenir une image trop "dure"
Vérifiez que la case Aperçu est cochée pour visualiser vos réglages sur l'image.

| Accentuation |        | ×        |  |
|--------------|--------|----------|--|
|              |        | ОК       |  |
|              |        | Annuler  |  |
| Serve Th     |        | P Agerçu |  |
| - 100%       | •      |          |  |
| Gain : 50    | ~      |          |  |
| Bayon : 1.0  | _ pbo  | els      |  |
| Seyil : 0    | _ nive | aux      |  |
| <u>له</u>    |        | ·        |  |

Voilà, l'image du départ a perdu ce voile gris et a retrouvé toute sa puissance.

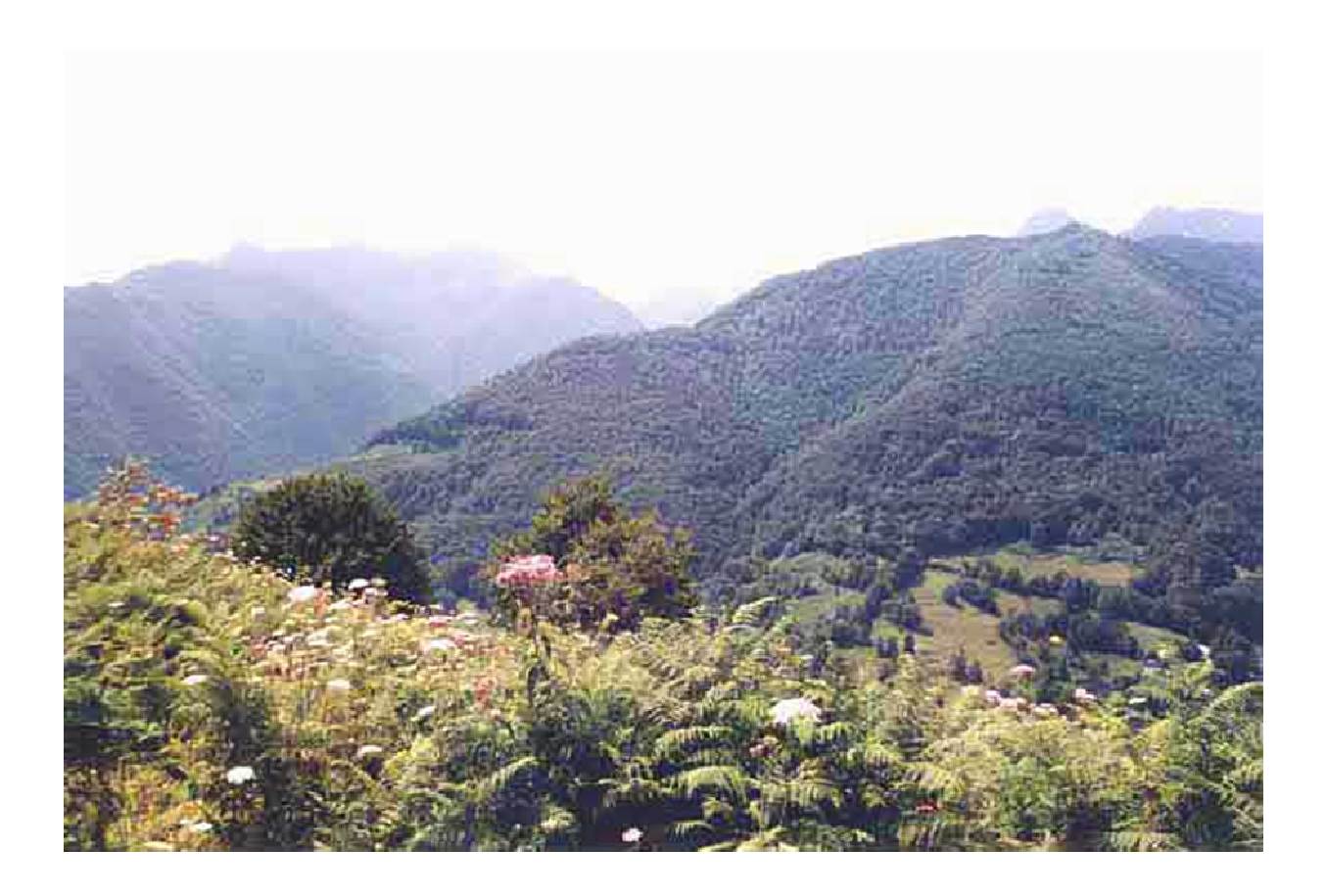

#### LES EXPOS

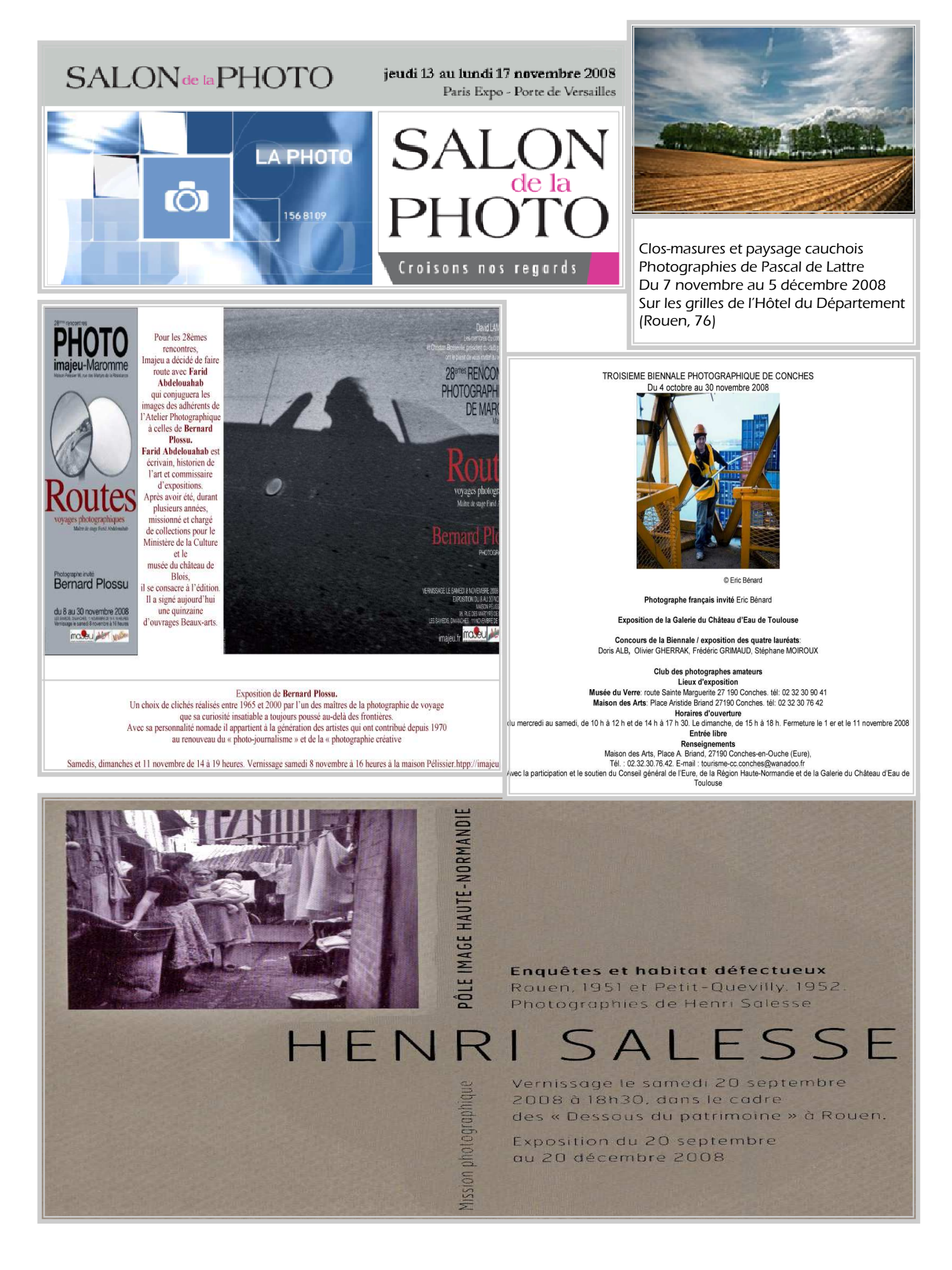